### Floating car data in de praktijk(proef Amsterdam)

Centrum S s116 11 min A

🏫 via A10 / 🖍 s114

9 min.

Harry van Ooststroom

Praktijkproef Amsterdam

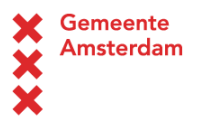

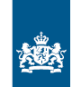

Rijkswaterstaat Ministerie van Infrastructuur en Milieu

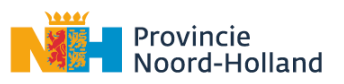

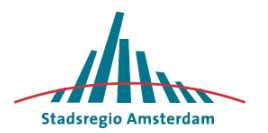

A10 R4

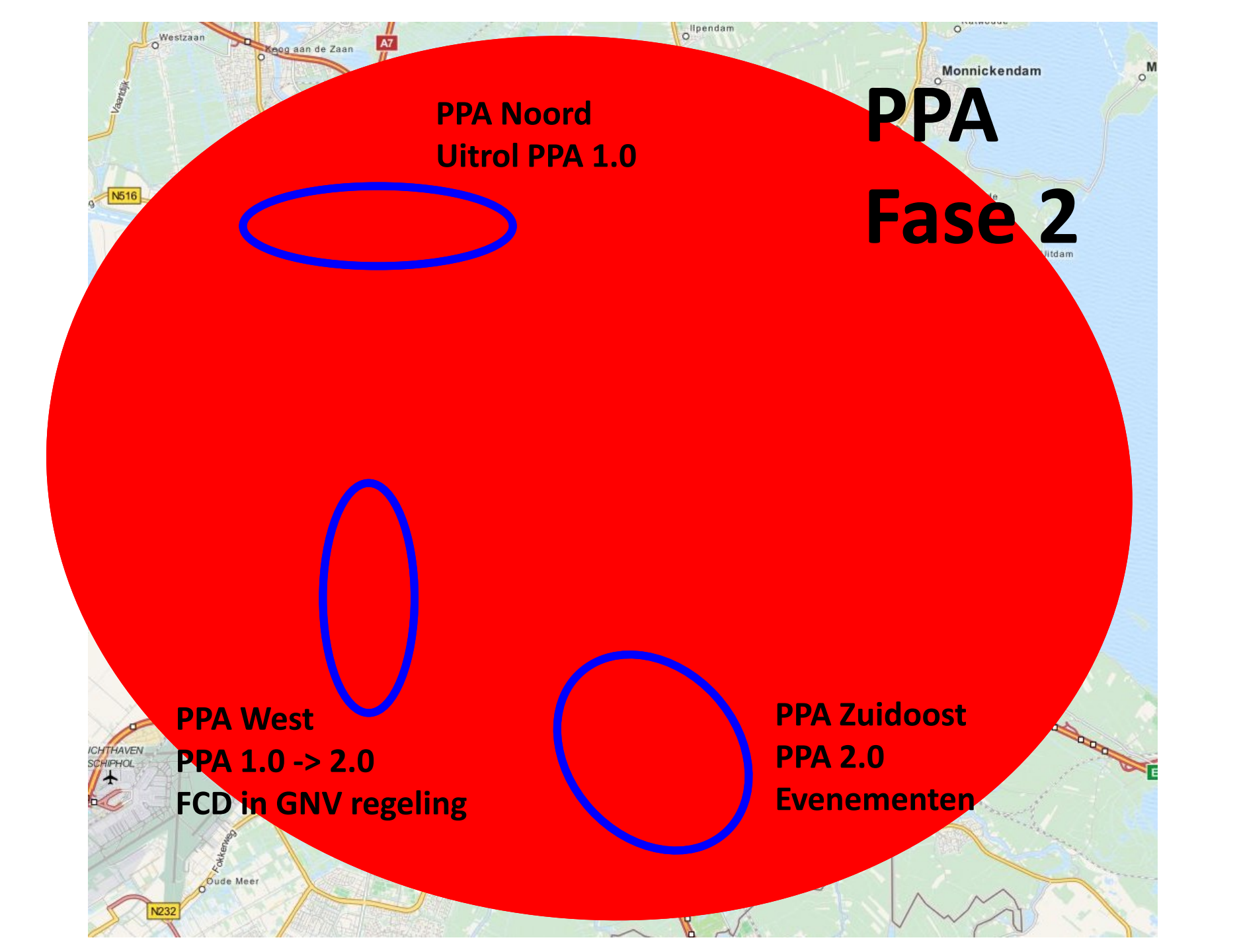

### **PPA West: Gecoördineerd netwerkbreed** verkeersmanagement

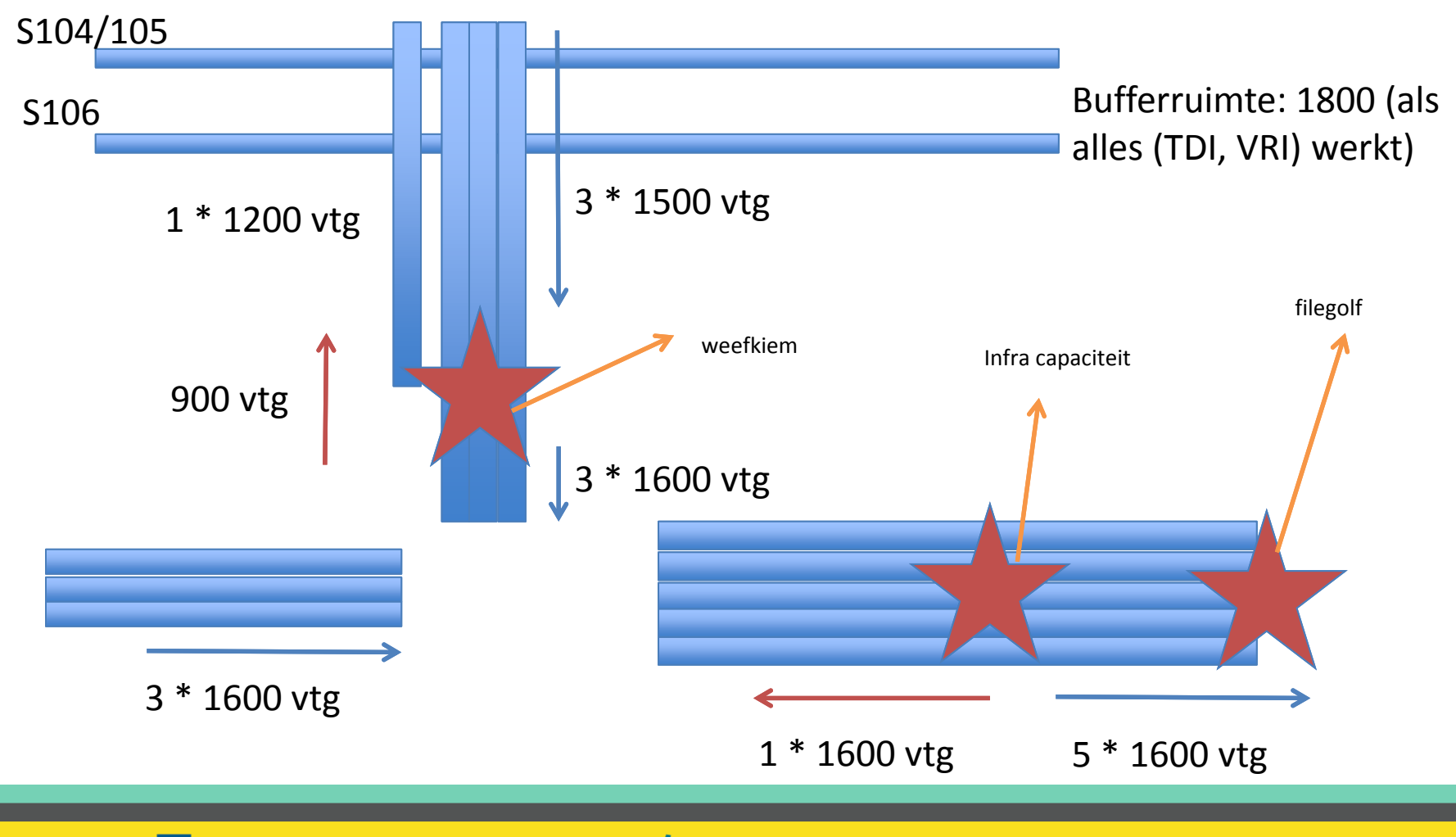

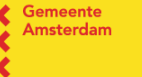

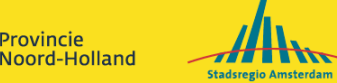

Provincie

### FCD toepassen in 3 PPA monitoring modules

- → Kiemenspeurder: bepaalt of knelpunt optreedt en welk regeldoel moet worden gesteld om knelpunt te voorkomen
- → Wachtrijschatter: bepaalt de wachtrijen in toegewezen bufferruimte (en daarvan afgeleid de regelruimte om instroom naar het knelpunt te beperken)
- → Fractieschatter: bepaalt de fracties van verkeer in bufferruimte naar knelpunt (en andere richtingen)

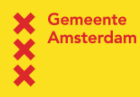

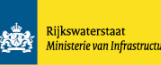

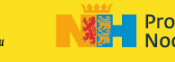

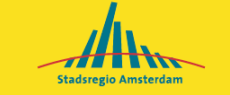

### **Offline proefopstelling S106 – A10:**

#### **Ground truth voor FCD**

- → Kiemenspeurder: lussen HWN
- → Wachtrijschatter: Vlog, radar en camera opstelvakken SWN en toerit
- → Fractieschatter: Vlog SWN en lussen HWN (noot: alleen in een vergelijking met één richting keuze)

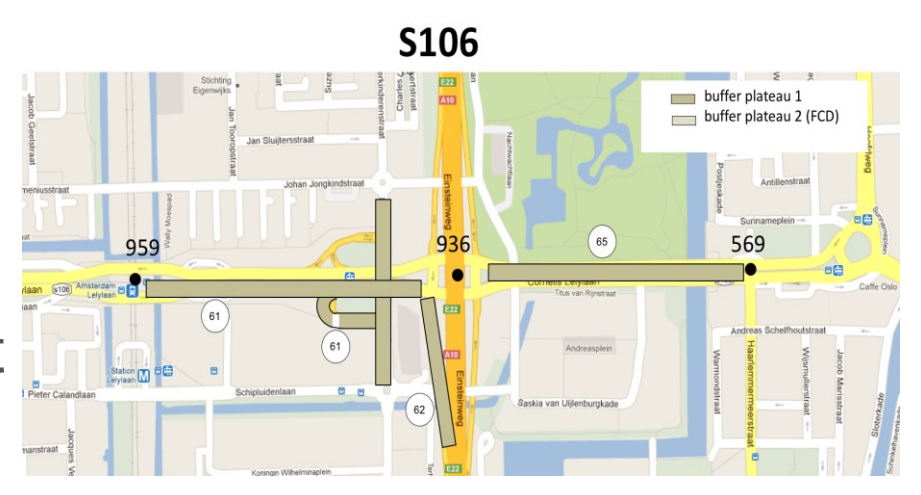

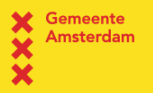

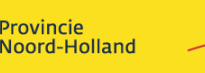

Stadsregio Amsterdar

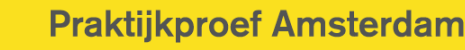

### Bevindingen

- → Kiemspeurder met FCD en minder lussen heeft perspectief
- → FCD voor (verbetering van) wachtrijschatter vergt nog veel inspanningen
- → Fractieschatter op basis van FCD mogelijk ("bij gratie" dat fracties redelijk constant zijn)

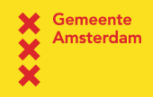

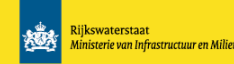

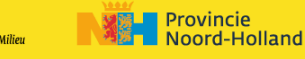

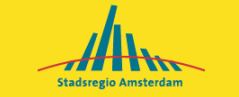

### **Discussiepunten:**

- → Normaliseren: uitschieters versus relevante data voor real time VM
- $\rightarrow$  Penetratiegraad: nog relatief laag, aanvullen met historische data mogelijk mits dat transparant gebeurt (vgl., fracties versus AID, poisson vs. binomiaal)
- → Selectiviteit FCD
- → Segmentering: van voertuig ID (met positie) naar segment ID prima mits transparant (50-100-200 meter)
- $\rightarrow$  Map-matching: voor sommige real time VM toepassingen nog problematisch (verkeer op verzorgingsplaatsen, rijstroken versus rijbaan)
- $\rightarrow$  Latency: FCD kent ook latency van enkele minuten

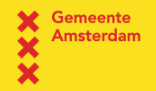

Riikswaterstaat

Provincie

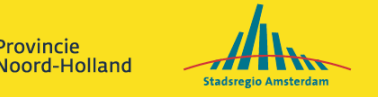

#### Auto op verzorgingsplaats

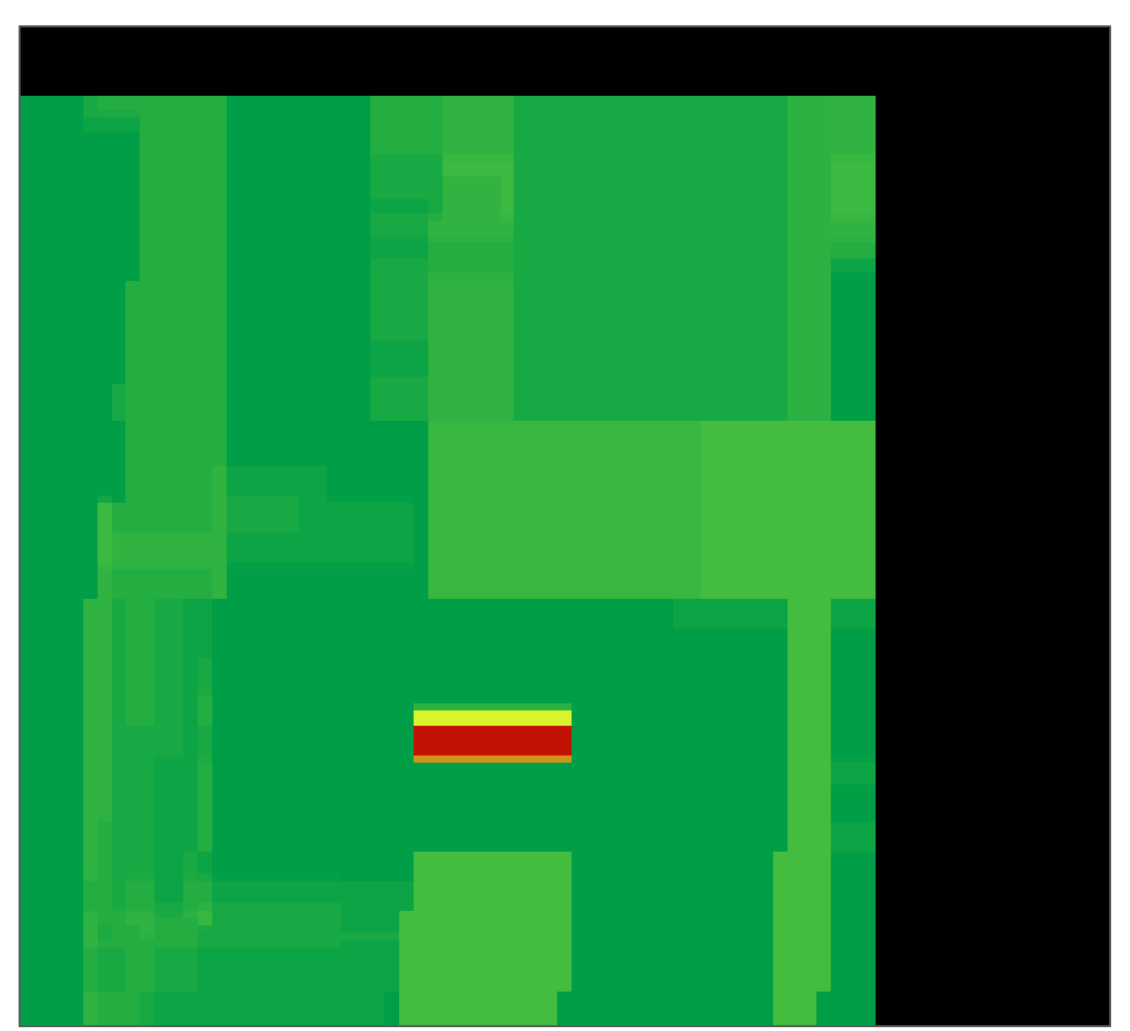

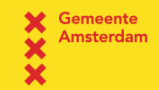

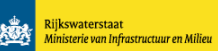

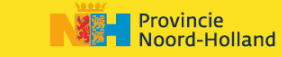

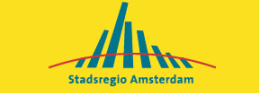

#### Praktijkproef Amsterdam

### Penetratiegraad

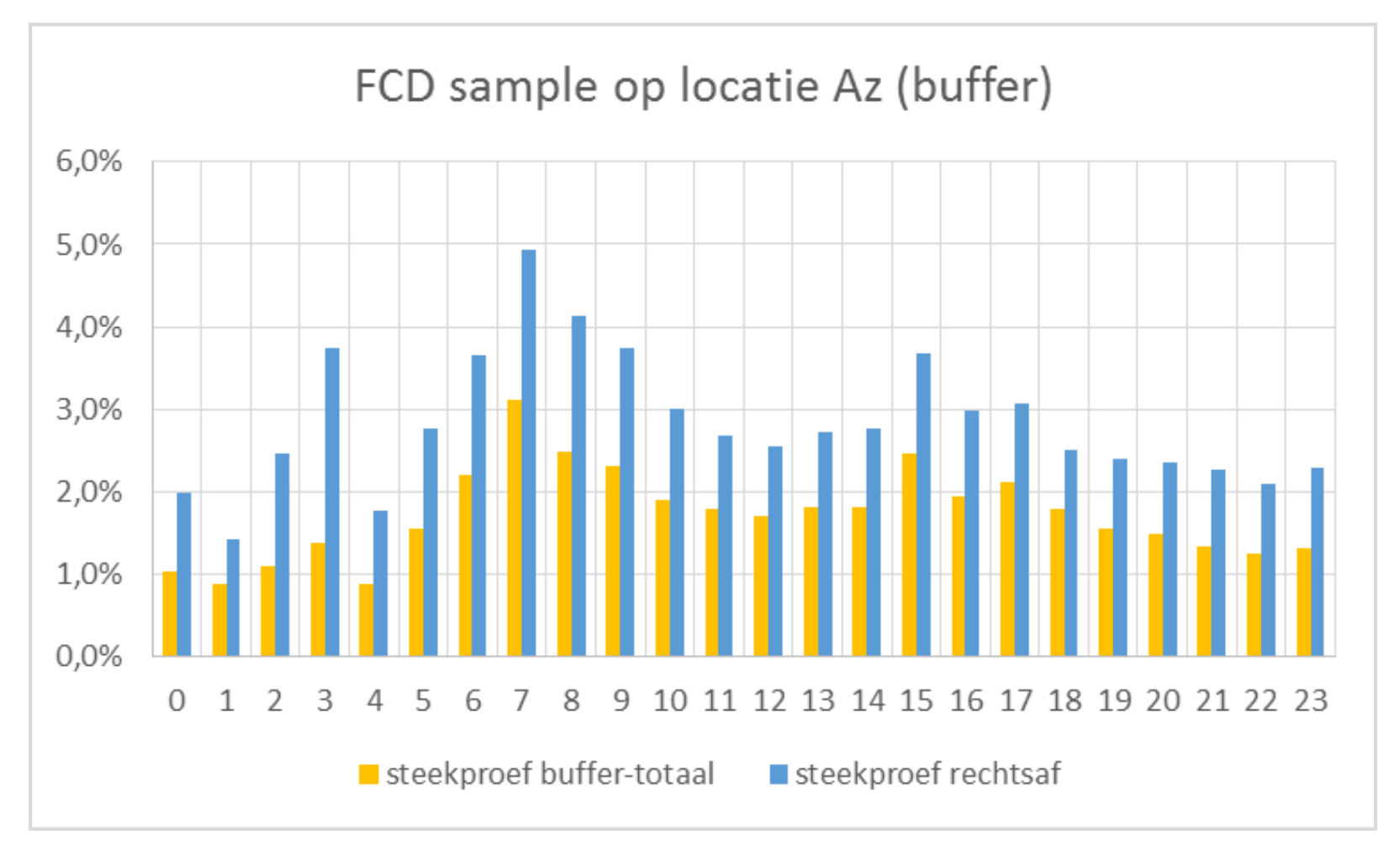

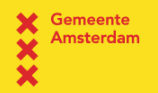

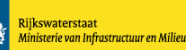

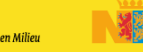

Provincie

Noord-Holland

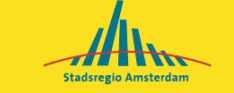

Praktijkproef Amsterdam

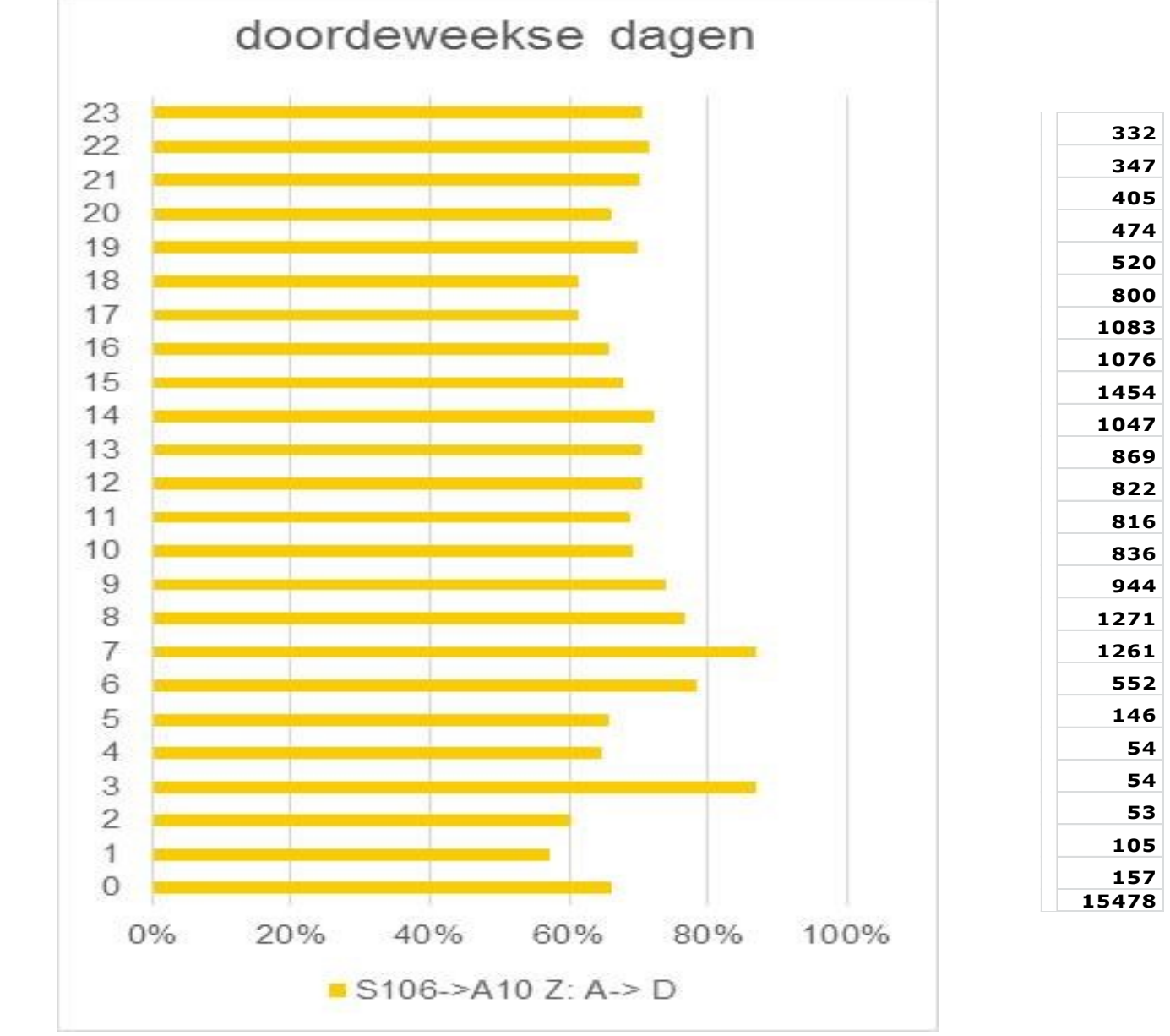

Penetratiegraad

Gemeente Amsterdam

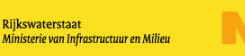

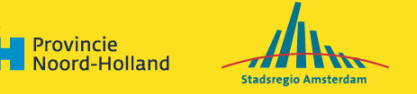

#### Hartekreet

- → Toepassen van FCD voor real time VM (maar waarschijnlijk ook voor andere terreinen) is mogelijk maar complex.
- → Huidige situatie (overheid, verkeerskundigen, data experts elk op hun terrein) is geen goede basis voor snelle en noodzakelijke stappen
- → Geen duidelijke vragen, geen transparante antwoorden, geen bevredigende resultaten

Provincie

loord-Holland

→ Let's scrum together!

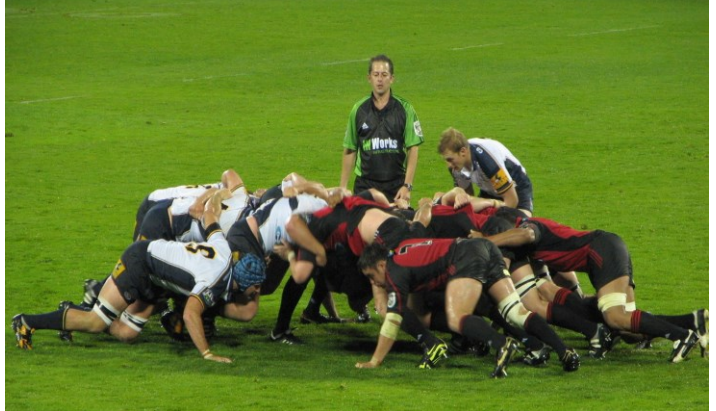

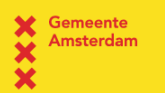

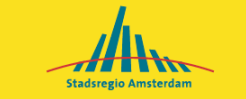

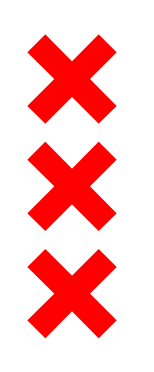

Gemeente Amsterdam

# Floating Car Data in de praktijk

Proef met data van Be Mobile

10 november 2016

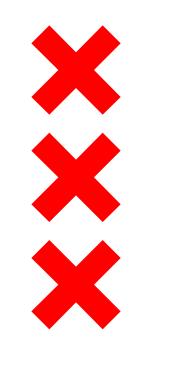

# **Eigenschappen proef**

- Floating Car Data van Be Mobile
- Twee uur
- Avondspits
- Op basis van observaties
- Vergelijking FCD dashboards met camera beelden en reistijden gebaseerd op ANPR (Automatic Number Plate Recognition) in Monitoring Corridors (MoCo)

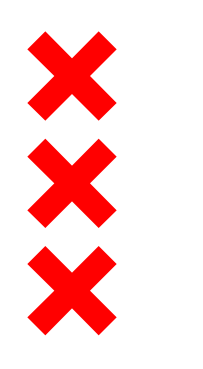

NIET

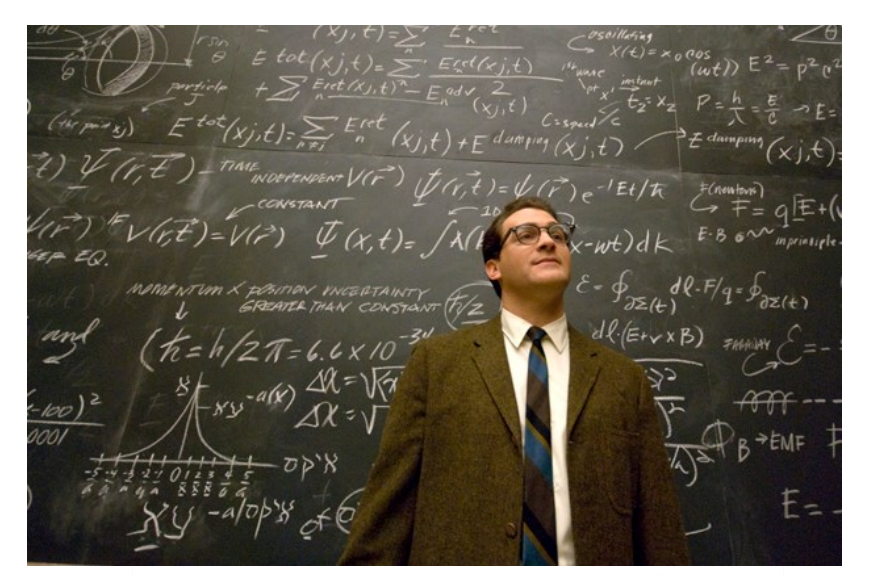

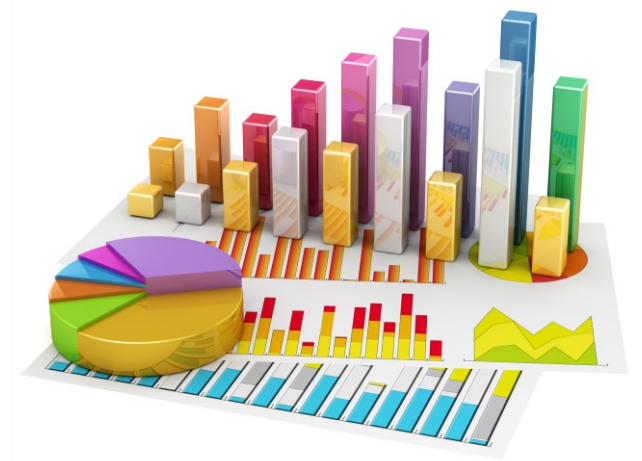

# DOEL

# WEL

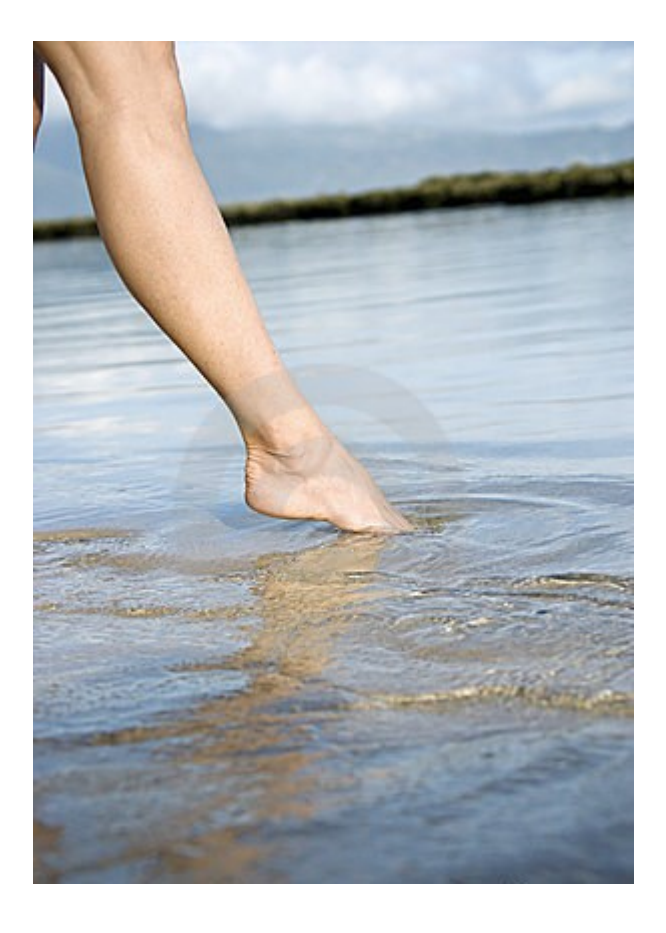

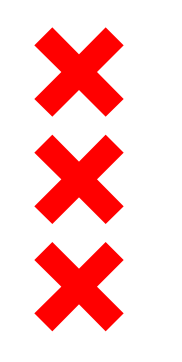

### 17 observaties

Dus neem deze resultaten met een korreltje zout...

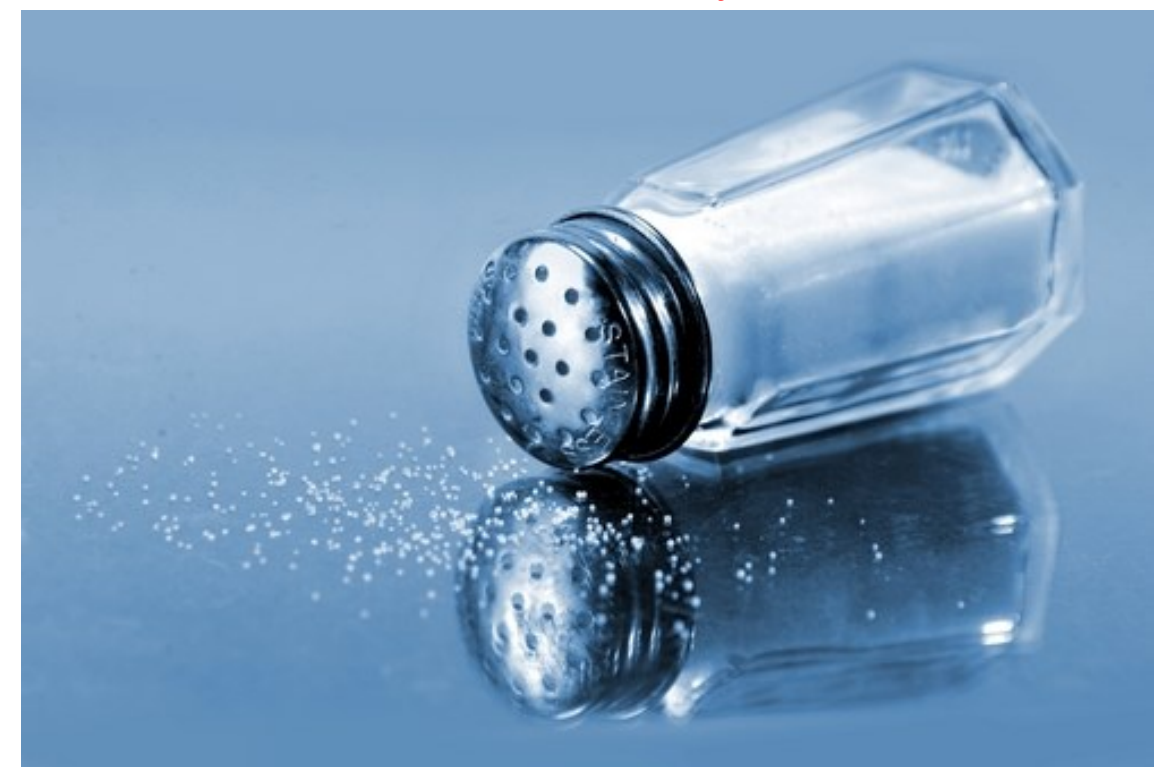

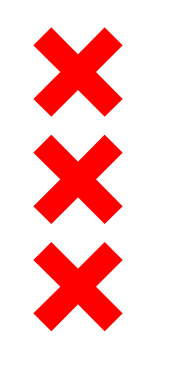

# Vier systemen tot onze beschikking

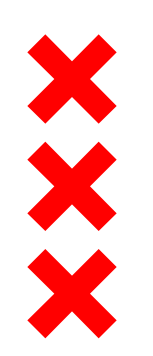

#### Be Mobile: Reistijden op acht trajecten

- Drie uur
- Deeltrajecten van 50 meter
- Vertraging ten opzichte van freeflow
- Minuut data
  - "Realtime"

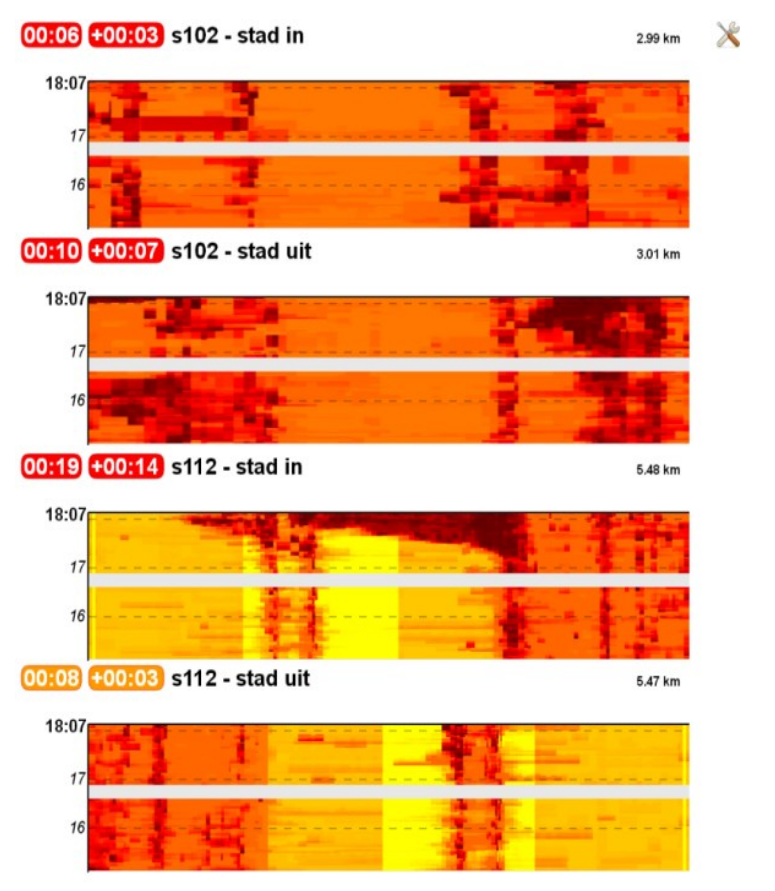

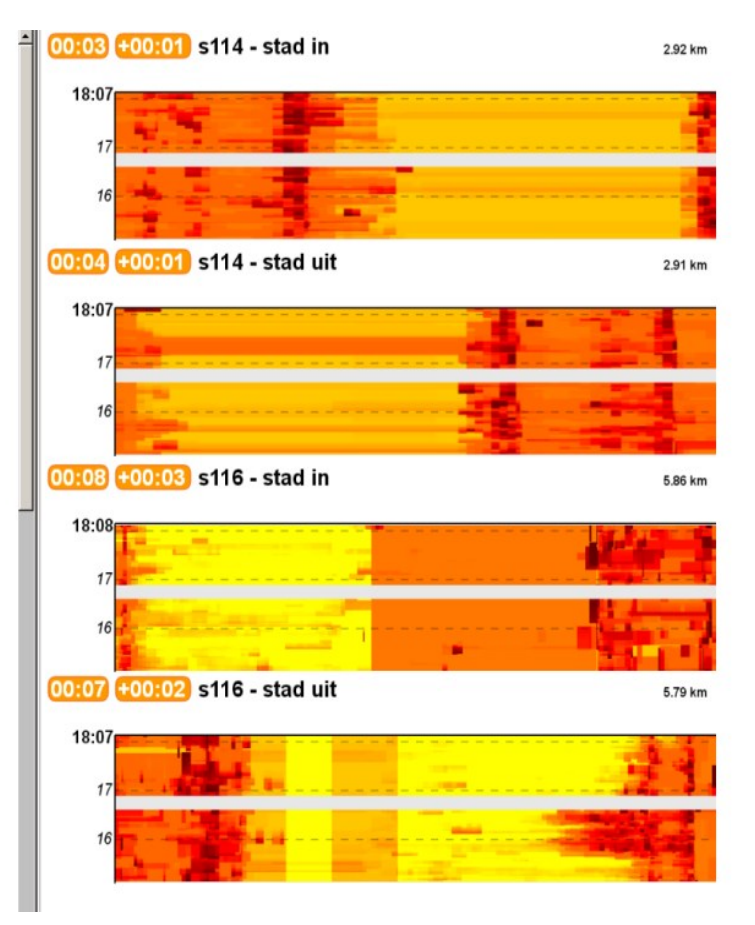

<10 = Zwart, 10-30 = Rood, 30-60 = Oranje, 60-90 = Geel, 90+ = Groen

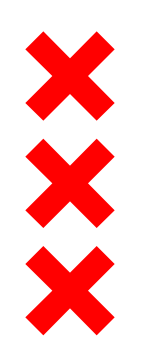

#### Be Mobile: Vertraging op de kaart

- Minuut data
- Deeltrajecten van 50 meter
- Vertraging ten opzichte van freeflow
- "Realtime"

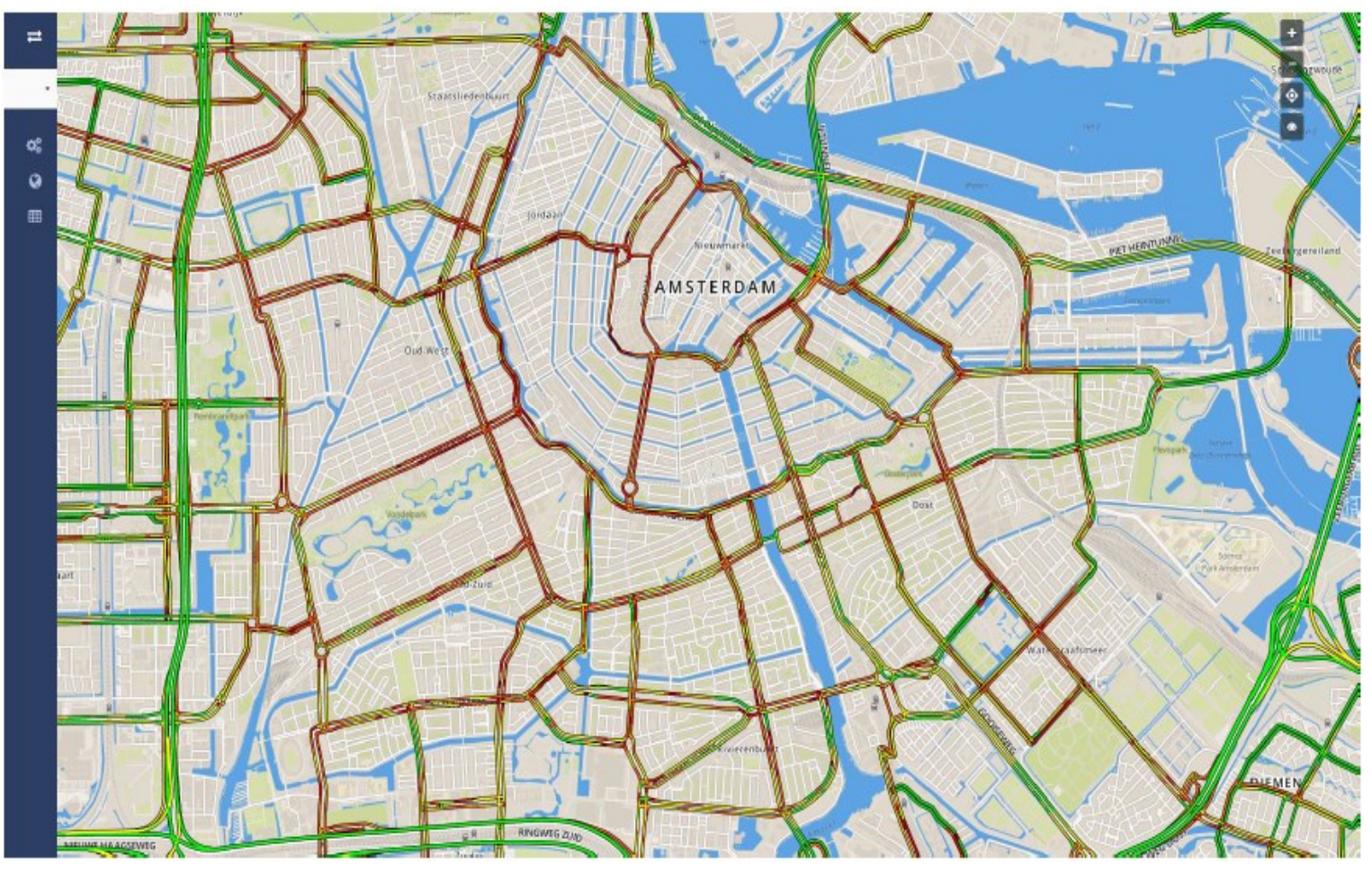

Hoe roder/zwarter hoe trager het verkeer ten opzicht van de freeflow snelheid.

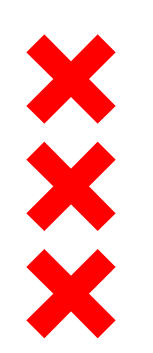

#### Amsterdam: MoCo (ANPR) vertraging op de kaart

- 1 5 minuut data
- Deeltrajecten van camera naar camera
- Absolute snelheden
- "Realtime"

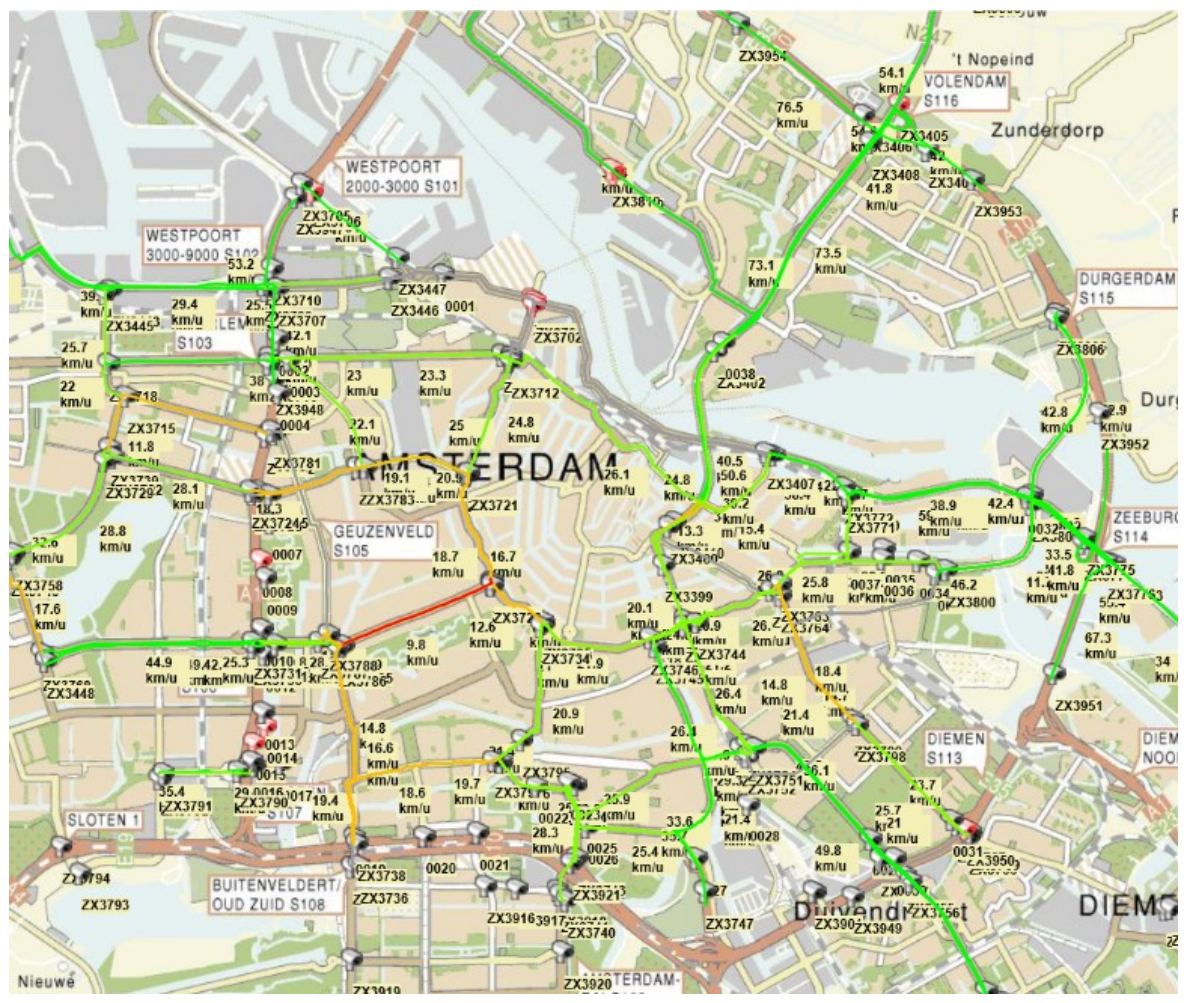

<10 = Rood, 10-20 = Geel, 20-30 = Lichtgroen, >30 = Donkergroen, geen data = Grijs

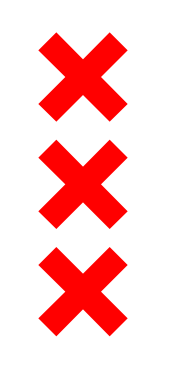

#### Amsterdam: Beeldcamera's

- 60 locaties
- Pan, Tilt, Zoom
- "Realtime"

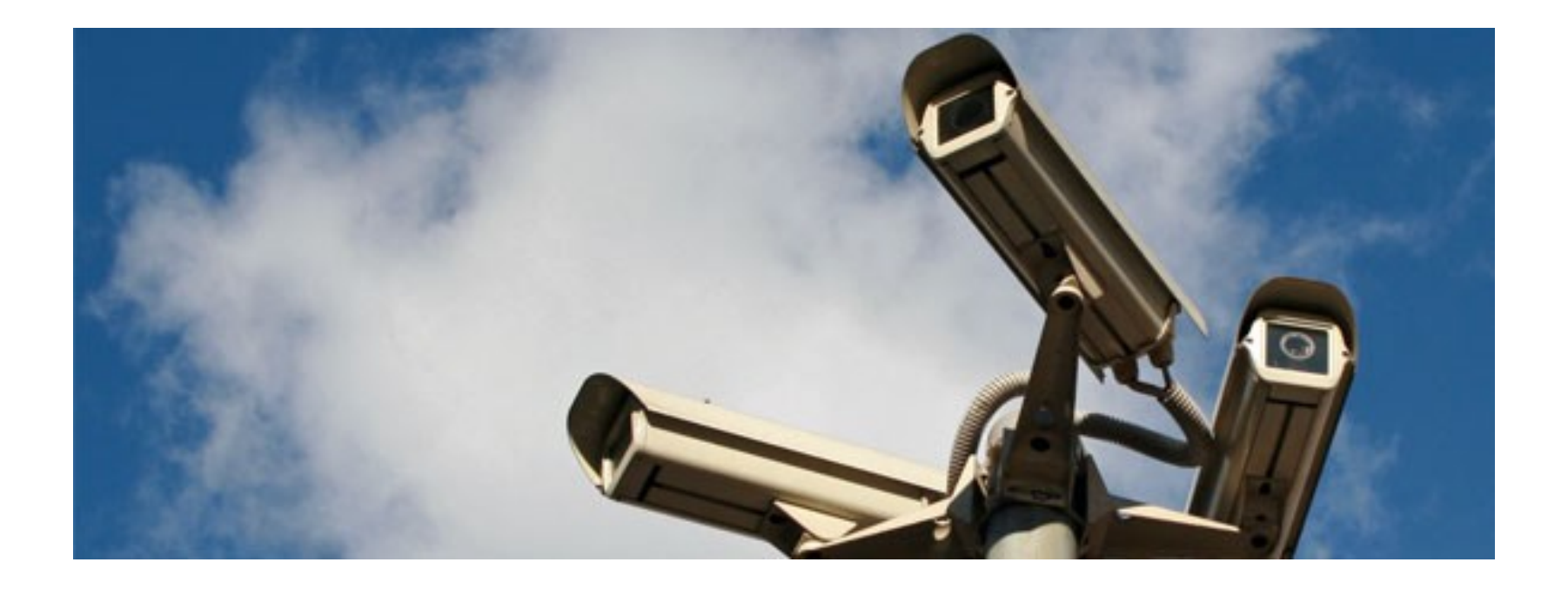

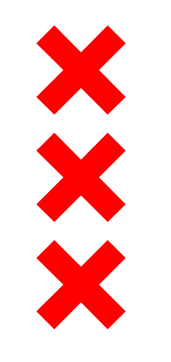

# Bevindingen

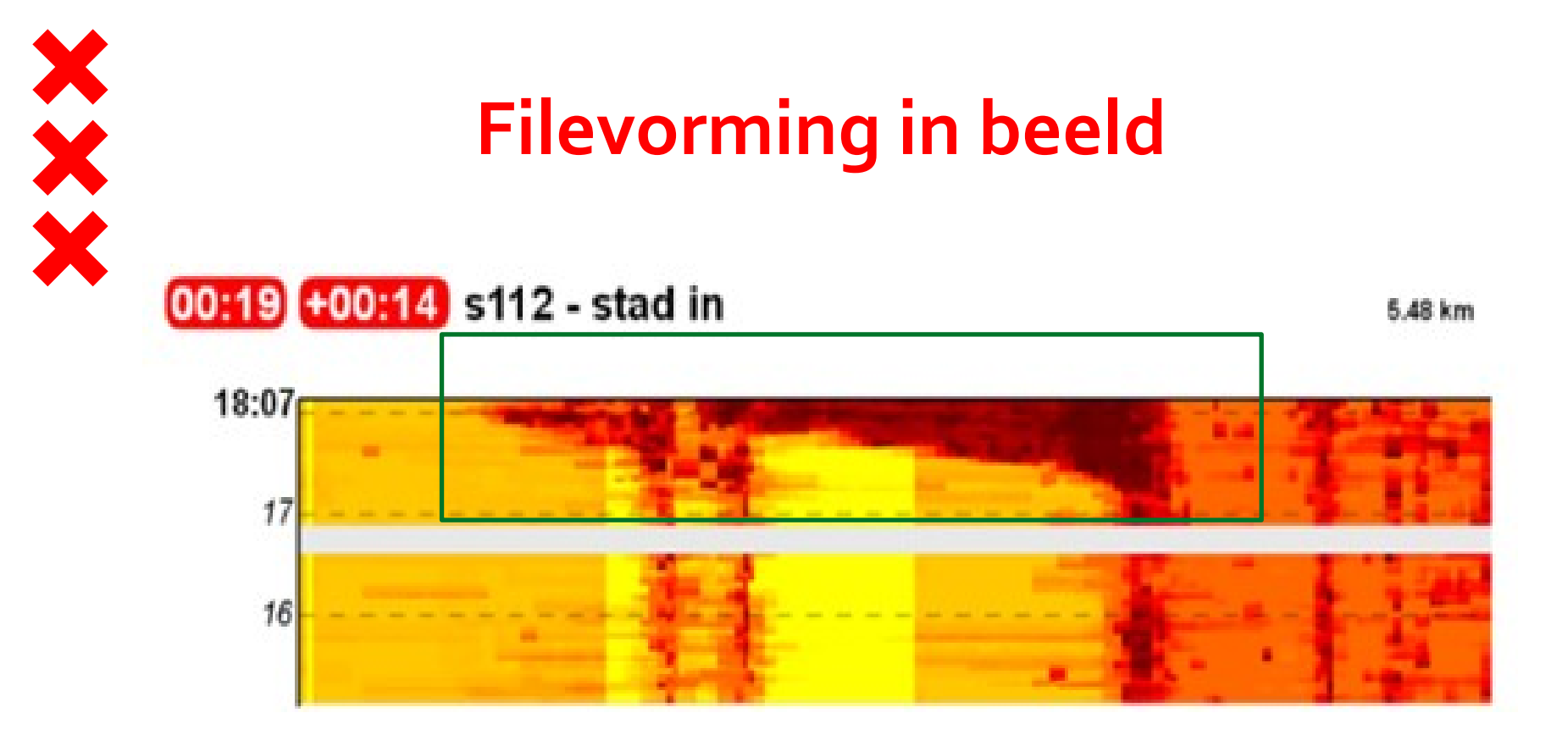

#### 00:10 +00:07 s102 - stad uit

3.01 km

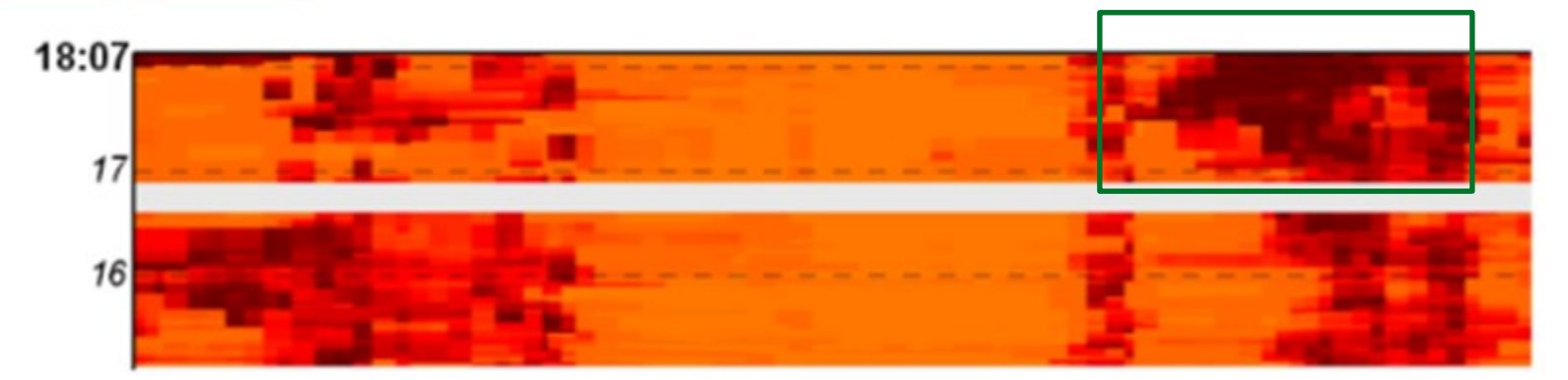

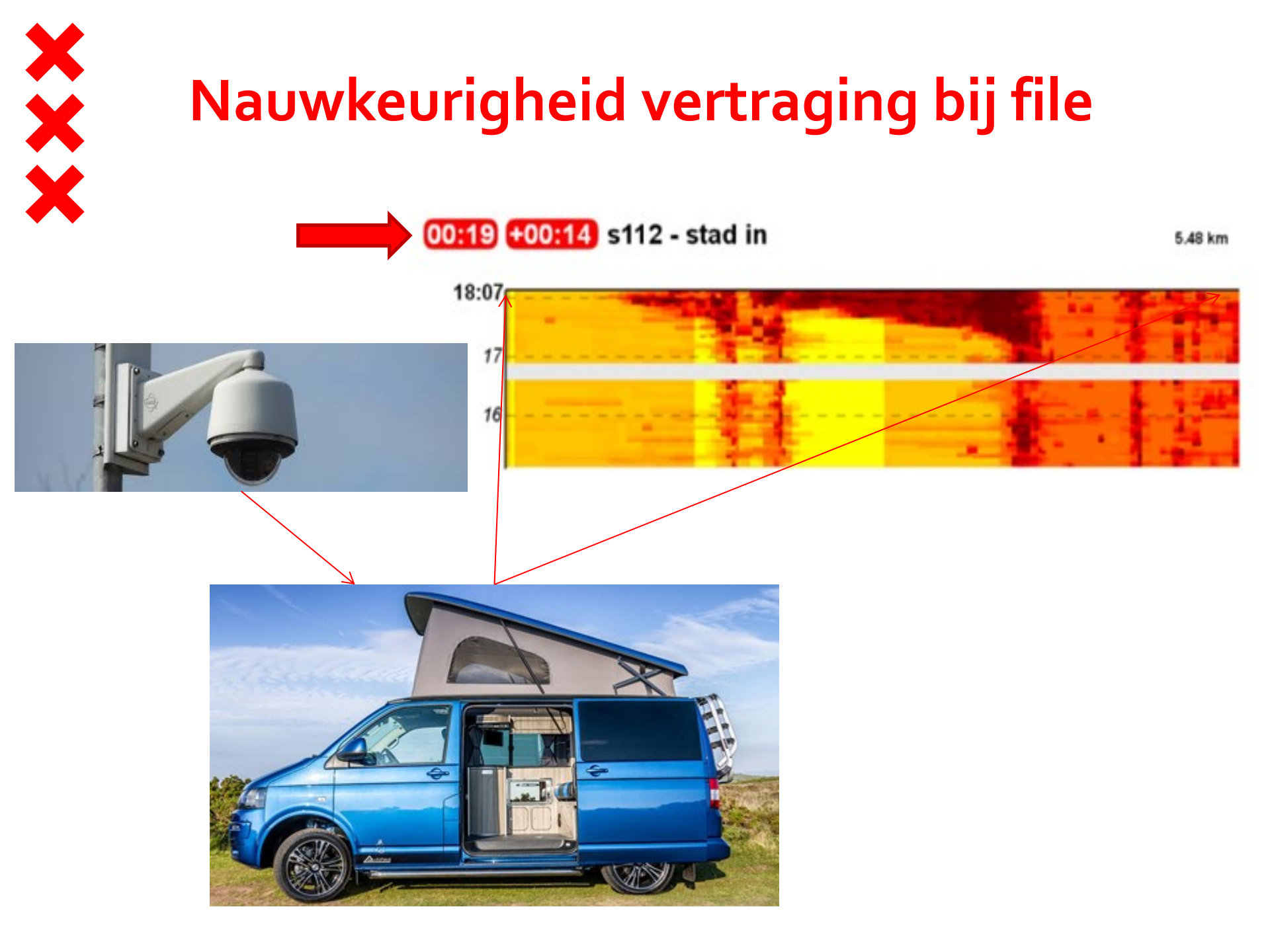

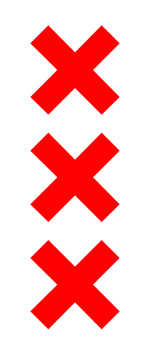

# Wel of geen file? False positive en false negative

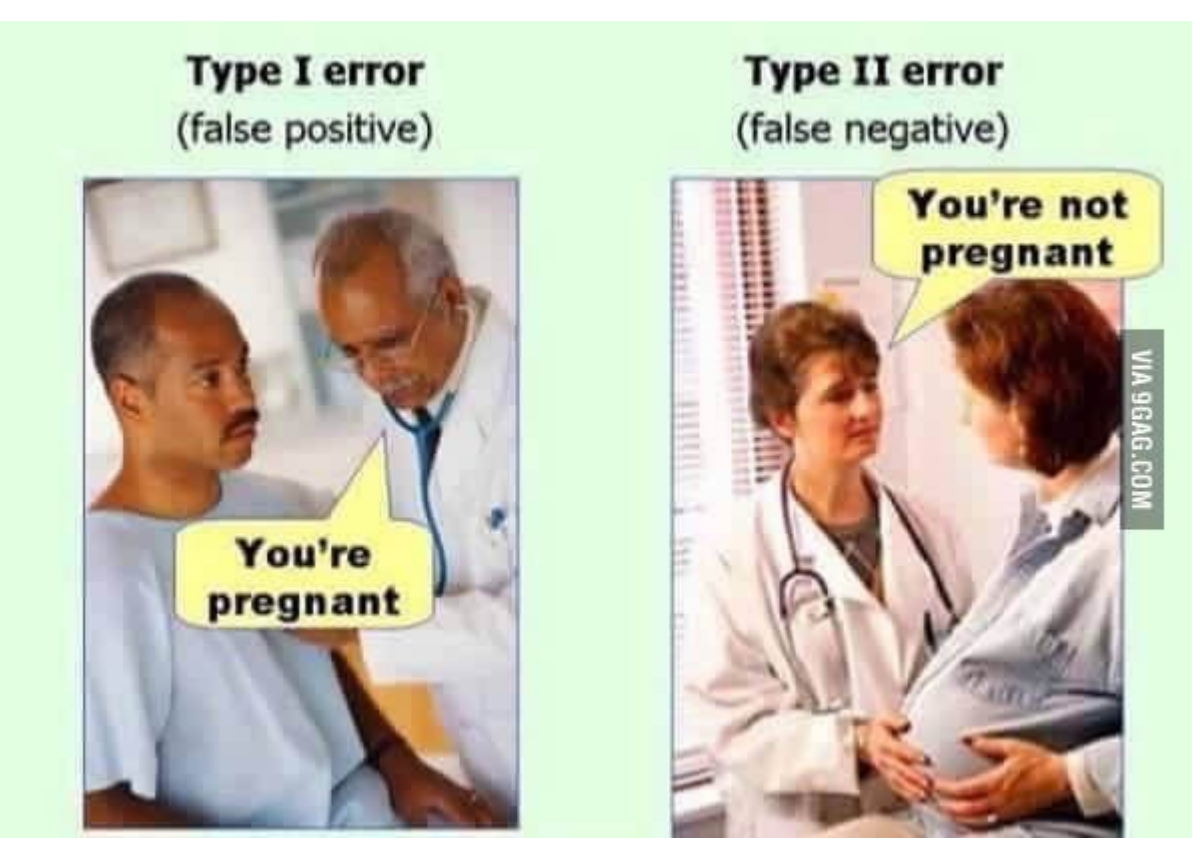

Be Mobile data suggereerde soms vertraging, die wij niet zagen op de camera. Andersom kwam nagenoeg niet voor. MoCo zag soms filevorming over het hoofd, die wij wel zagen op de camera. Andersom kwam nagenoeg niet voor.

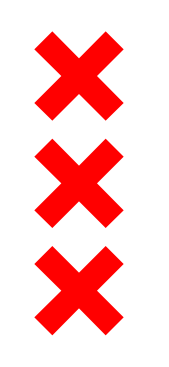

# Er is nog ruimte voor verbetering

#### Elastische datalevering

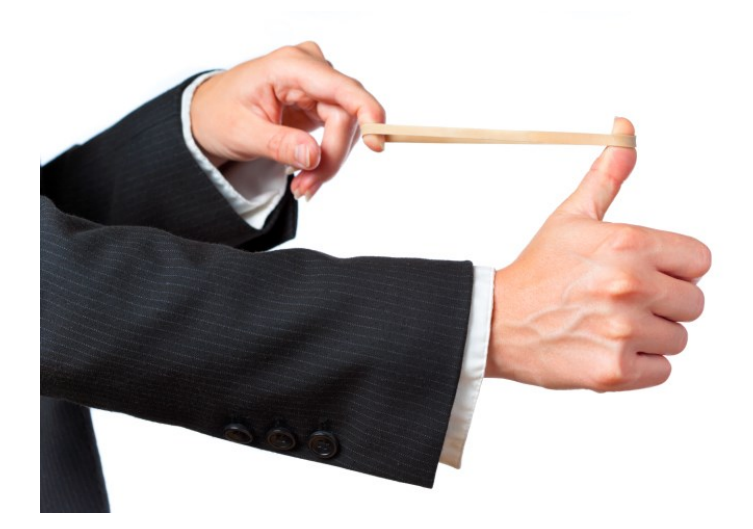

Levering betrouwbaarheid van deeltraject

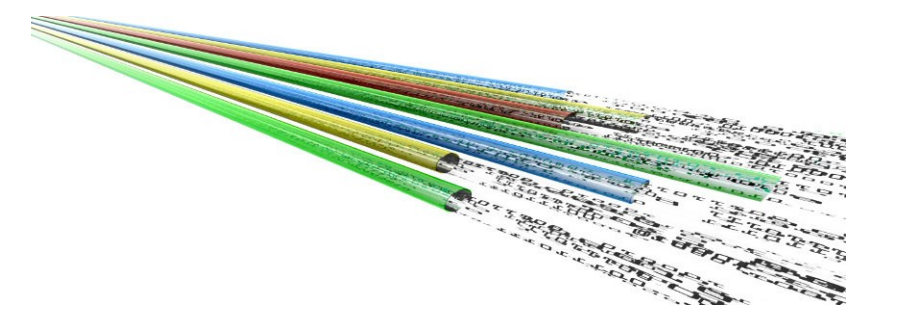

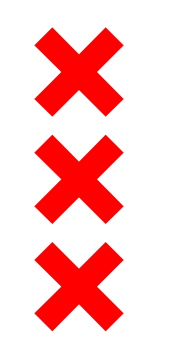

# Proef geslaagd!

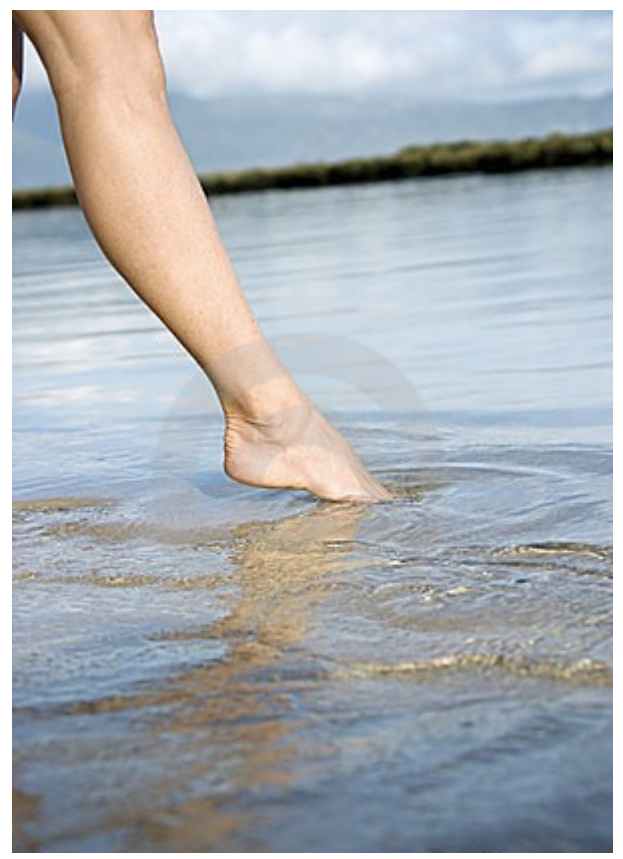

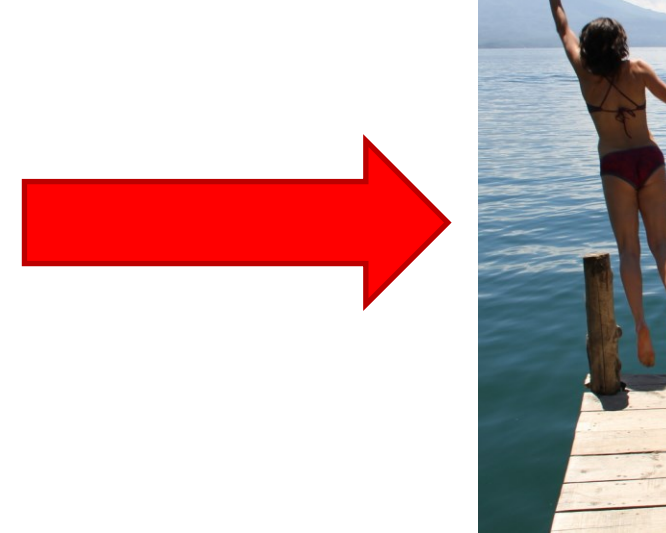

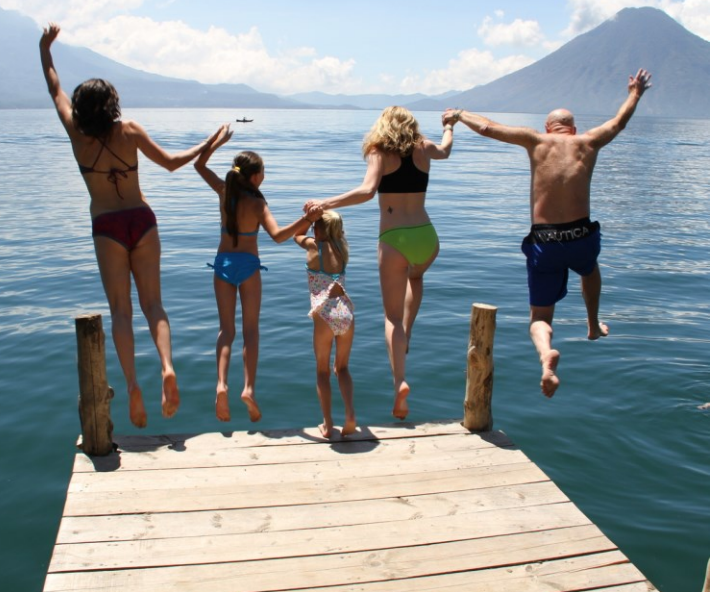

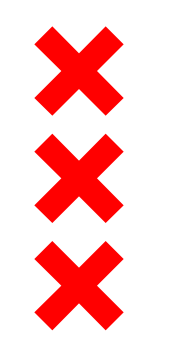

## Vragen?

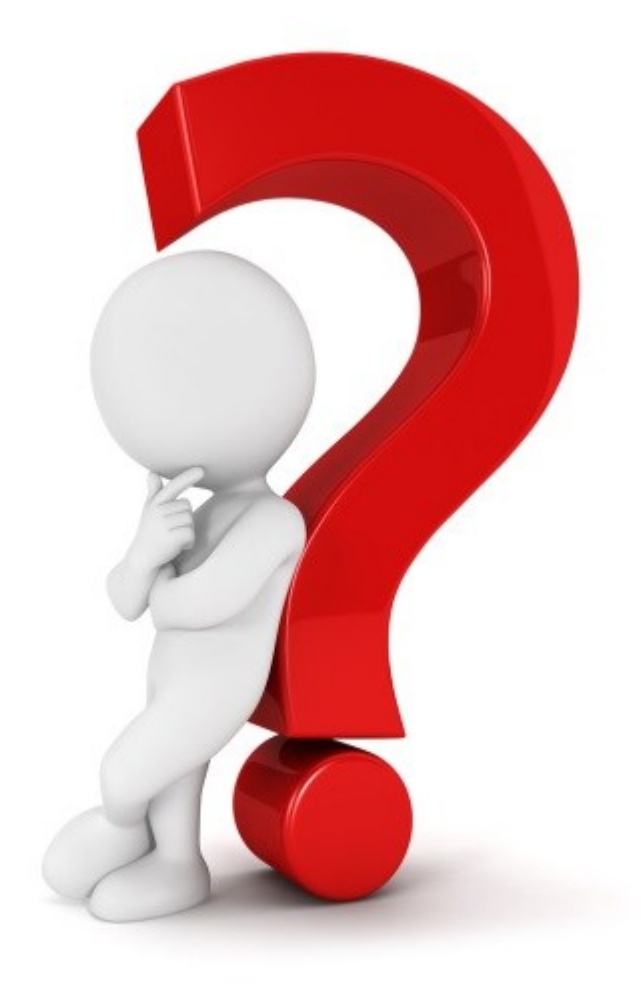

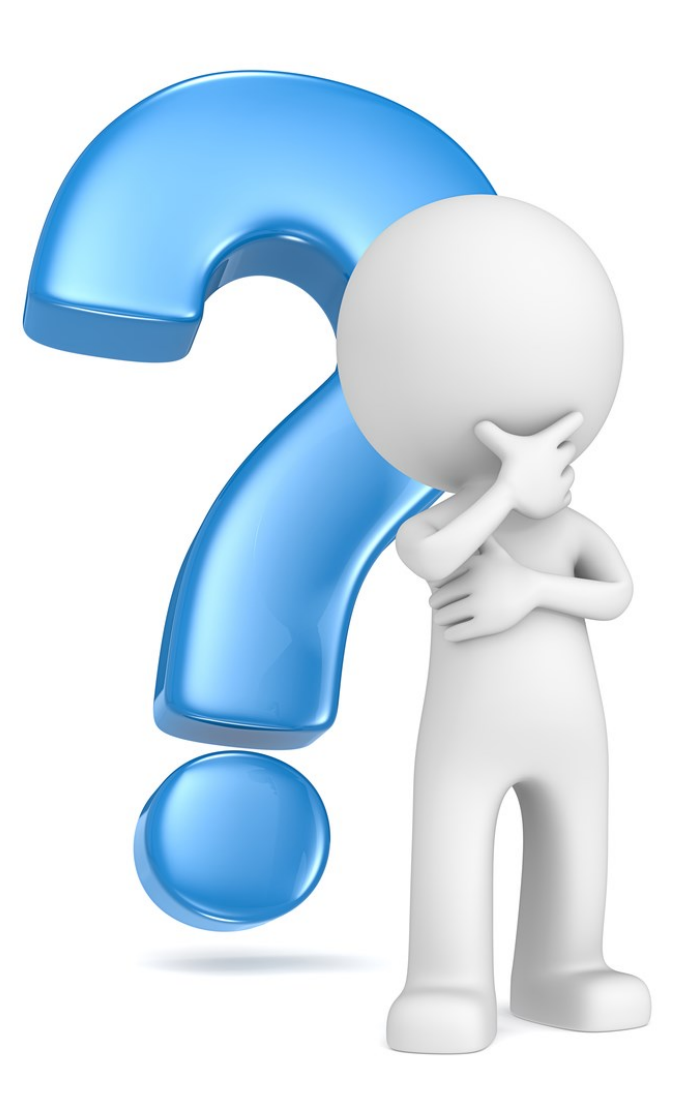